VLSI II - Spring 2004 EE 382M (14975)

# **HSPICE TUTORIAL**

### A} <u>Tutorials on the Class Website</u>

- 1. *General information on Hspice* –Describes how to access hspice on the ECE LRC machines and useful commands to read up from the hspice manual.
- 2. *Digital circuit simulation using Hspice* Recommended starting tutorial. Introduces through examples most of the commands required for the HW's.
- 3. *Getting started with Hspice-A tutorial* Gives an example hspice netlist. Suggested reading in addition to the second tutorial.
- 4. *hspice\_2000\_2.pdf* Detailed Star-Hspice Manual

#### B} Setting up Account

#### Location:

Hspice version: 2001.2 Servers: sunfire.ece.utexas.edu (sunfire1/sunfire2) Access terminals: Sunray or Sunblade terminals in ENS 507

### Setting up Account:

For ksh, add the following lines to the end of your .profile

PATH=/usr/local/packages/hspice/2001.2/bin:\$PATH LM\_LICENSE\_FILE="/usr/local/packages/hspice/2001.2/license.dat"

*For csh*, add the lines below to the end of your .cshrc set path (/usr/local/packages/hspice/2001.2/bin \$path) setenv LM\_LICENSE\_FILE /usr/local/packages/hspice/2001.2/license.dat

# C} About Hspice

- Hspice is a powerful circuit simulator for simulation of electrical circuits in steady-state, transient and frequency domains.
- We will use Avant!'s Star-Hspice and Awaves (for plotting waveforms)
- It accurately simulates DC to microwave frequencies greater than 100 GHz.

### D} Description of Hspice Files and Commands:

The main hspice file (input file) is a file with the .sp extension.

| Number | Section       | Description                                           |  |
|--------|---------------|-------------------------------------------------------|--|
| Number | Section       | Description                                           |  |
|        |               |                                                       |  |
| 1      | Title         | Required first line of input file                     |  |
|        |               |                                                       |  |
| 2      | Setup         | To set conditions of simulation, initial values etc   |  |
|        |               |                                                       |  |
| 3      | Library/Files | Attaching Library, subcircuit and other data files    |  |
|        |               |                                                       |  |
| 4      | Netlist       | Netlist of circuit being simulated                    |  |
|        |               |                                                       |  |
| 5      | Sources       | Input sources to the circuit                          |  |
|        |               |                                                       |  |
| 6      | Analysis      | Statements specifying type and conditions of analysis |  |
|        |               |                                                       |  |
| 7      | Output        | Specifying output variables and measure statements    |  |
|        |               |                                                       |  |
| 8      | Alter blocks  | Changing analysis points, libraries etc               |  |
|        |               |                                                       |  |
| 9      | End           | Required last line of input file                      |  |

### General Structure of the input file (\*.sp)

*Note:* Hspice is *NOT* case sensitive

#### Sample Hspice netlist

Homework 2 Problem 2 **\$ REQUIRED FIRST LINE (TEXT CAN VARY)** \*EE 382M-VLSI II, Fall 2002

\* COMMENTS: 1) \* TO COMMENT THE ENTIRE LINE 2) \$ TO COMMENT THE PORTION BEYOND \$

.options CONVERGE=1 GMINDC=1.0000E-12 accurate probe list
node \$ post

\* .options - MECHANISM FOR CONTROLLING THE SIMULATION OUTPUTS AND TOLERANCE LEVELS

\* Use these lines for 0.13u .include "mos013.txt" \$ transistor models \* .include - USED TO INCLUDE TEXT FROM ANOTHER FILE .param Vdd=1.5V \$ Vdd value \* .param - TO DEFINE A VARIABLE AND ITS VALUE .param L=0.13u \$ transistor length .global vdd \* .global vdd \* .global - VARIABLE IS ASSIGNED SAME VALUE IN MAIN AND SUBCIRCUITS .global L

.include "library-013.txt" \$ the library of circuit elements .include "block1-013.txt" \$ the circuit for the 1st pipeline stage .include "block2-013.txt" \$ the circuit for the 2nd pipeline stage

\*-----\*
\*----\*
\* x1 a0\_in a0 clk flop \$ input flipflop 1
x2 b0\_in b0 clk flop \$ input flipflop 2
x3 a0 b0 g17\_00\_3r\_in block1 \$ first cycle logic
x4 g17\_00\_3r\_in g17\_00\_3r clk flop \$ intermediate
stage flipflop
x5 g17\_00\_3r pre\_xnor\_in block2 \$ second cycle logic
x6 pre\_xnor\_in pre\_xnor clk flop \$ output flipflop
mload 0 pre\_xnor 0 0 nmos W=14u L=L \$ output load

\*-----\*

Vdd Vdd 0 Vdd

\* you will need to modify the following lines to apply an input stimulus \* and clock to the circuit

\*-----\*
Va0\_in a0\_in 0 DC 0
Vb0\_in b0\_in 0 DC 0
Vclk clk 0 DC 0
\*-----\*

.END \$ REQUIRED LAST STATEMENT IN ALL HSPICE FILES

# **Explaining Parts of the input file:**

# 1) TITLE Statement and COMMENTS

### .TITLE Statement

*<u>Description</u>*: Required first line of input file.

<u>Format:</u> .TITLE <string> or <string>

*Example:* Homework 1 Problem 2

# **COMMENTS**

<u>Description:</u> \* - Comments entire line \$ - Comments part of line after \$

<u>Example:</u> \* Vdd 2 0 DC 5V (entire line commented) Vdd 2 0 DC 5V \$ 3V (part after \$ commented)

\_\_\_\_\_

### 2) SETUP Statements

-----

.GLOBAL statement <u>Description:</u> Variable is assigned same value in Main and Subcircuits

*Format:* .GLOBAL name1 name2

<u>Example:</u> .GLOBAL Vdd Vss

-----

*.PARAM* statement *Description:* To define a variable and its value

<u>Format:</u> .PARAM var\_name =var\_value

<u>Example:</u> .PARAM Vdd=1.5V (unit has to be specified)

-----

### .OPTIONS Statement

Description:

- Control options are set in .options statement. Any number of options can be set in one statement.
- If there is more than one .options statement the settings of the last one are taken.

<u>Format:</u> .OPTIONS opt1 opt2...

Example: .OPTIONS GMINDC=1.0000E-12 plot

# .OPTION KEYWORDS (i.e opt1...)

(Page 318 of the hspice manual gives a keyword list for .option)

### 1. General control Keywords

#### LIST (use this in your .options statement)

Produces an element summary listing of the input data to be printed.

#### NODE (use this in your .options statement)

Causes a node cross reference table to be printed. The table lists each node and all elements connected to it.

#### MEASOUT

Outputs .Measure statement values and sweep values into the <design>.mt# file; where # depends on the run specified by the .ALTER statement. (*explained later*).

If .ALTER is not used then the file is <design>.mt0

#### PROBE

By default Hspice reports all node voltages and currents. The PROBE statement in .options along with the .PROBE / .PLOT / .PRINT / .GRAPH statements restricts the recorded values to those specified in these statements.

#### POST

Enables saving of results to be later analyzed using Awaves.

### 2. DC operating point Keywords

\_\_\_\_\_

*For Convergence* <u>CONVERGE=1</u> Specifies a methods to handle convergence problems

#### <u>GMINDC=x</u>

Specifies the magnitude of conductance placed in parallel with all pn junctions and MOSFET devices. **Increase** value if required to overcome convergance problems. Default value: 1e-12

-----

3. <u>Transient Analysis Keywords</u> For Accuracy <u>ACCURATE</u> Sets some parameters governing accuracy to pre specified values.

### .OP statement

#### Description:

Used to calculate the DC operating point of the circuit both in DC and transient analysis.

#### *Format:*

.op (Stores all voltage, current, conductance and capacitance)

-----

#### .IC statement

*<u>Description</u>*: Sets transient initial conditions.

<u>Format:</u> .IC V(n1)= val1 V(n2)=val2

#### .NODESET statement

#### Description:

Initializes specified nodes for DC operating point analysis. Speeds up convergence.

\_\_\_\_\_

<u>Format:</u> .NODSET V(n1)= val1 V(n2)=val2

# 3) LIBRARY AND FILE INCLUDE statements

\_\_\_\_\_

### .INCLUDE statement

<u>Description:</u> To include a file in the data file

<u>Format:</u> .INCLUDE "<filepath> filename"

<u>Example:</u> .INCLUDE "block1"

-----

### .LIB statement

#### Description:

Commonly used commands, analysis statements etc can be placed in a library file. Each such group is enclosed inbetween .LIB & .ENDL statements with a unique entryname.

#### Format:

.LIB "<filepath> filename" entryname

Example: .LIB "MODEL" cmos1

\_\_\_\_\_

\_\_\_\_\_

\_\_\_\_\_

**Instantiating elements** (MOSFET, R, C, Voltage Source etc)

#### Description:

The Hspice netlist can be composed of instances of many elements joint together. Each element is instantiated in the following format.

### Format:

instance\_name <node1 node2...> <element\_name> <para1=val1>
 <par2=val2> <M=val>
 where;
 node# - the node names
 element\_name - name of the original object
 instance\_name - name of the instance
 par# - parameters associated with the object
 M - multiplier; replicates the element val times in parallel

The element\_name **must** begin with the following letters for the mentioned circuit elements

C – Capacitor

- I Current source
- M MOSFET
- R Resistor
- V Voltage source
- X Sub circuit

### .SUBCKT or .MACRO statements

#### Description:

The design is generally built hierarchically by splitting elements into smaller functional macros (e.g. gates) .SUBCKT and .MACRO end in .ENDS and .EOM

#### Format:

.SUBCKT subname n1 <n2 n3...> <par=val ....> or .MACRO subname n1 <n2 n3...> <par=val ....>

To access elements within subcircuits use dot (.) X1.inst\_gate2.c (Node c of inst\_gate2 in element X1)

Example: Description of an inverter .macro inv IN OUT size0=0.4u size1=0.3u M1 OUT IN vdd pmos L=0.13u W=size0 M2 OUT IN 0 0 nmos L=0.13u W=size1 .eom

Instantiation of macro X1 out\_1 a inv size0=0.6u size1=0.5u Note here that size0=0.6u, i.e. the value mentioned in the instantiation overrides the value mentioned at a lower level

#### 5) SOURCE statements

We will discuss about the following independent sources

### DC Voltage Source

*Format:* Vin node1 node2 **DC** value

<u>Example:</u> Vin a0\_in b0\_in **DC** 1.5V

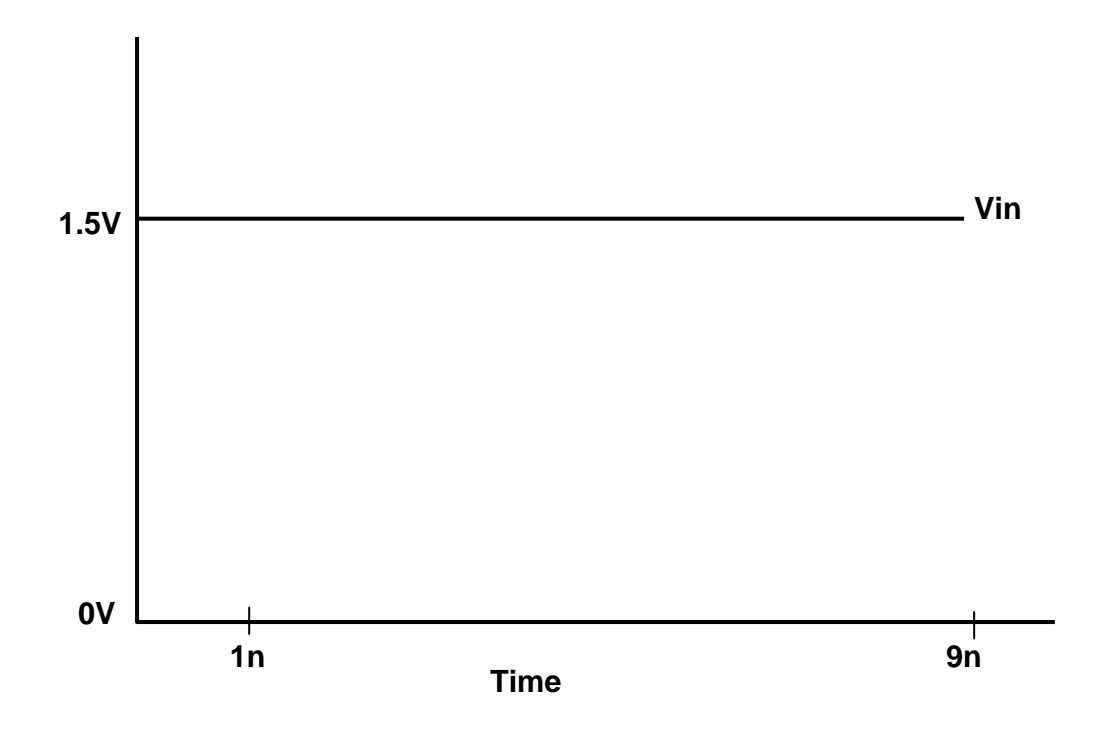

#### **Piece-wise Linear (PWL)**

#### *Format:*

Vin node1 node2 PWL time0 value0 time1 value1 time2 value2 ...

<u>Example:</u> Vin a0\_in b0\_in **PWL** 0 0V 900p 0V 1000p 1.5V

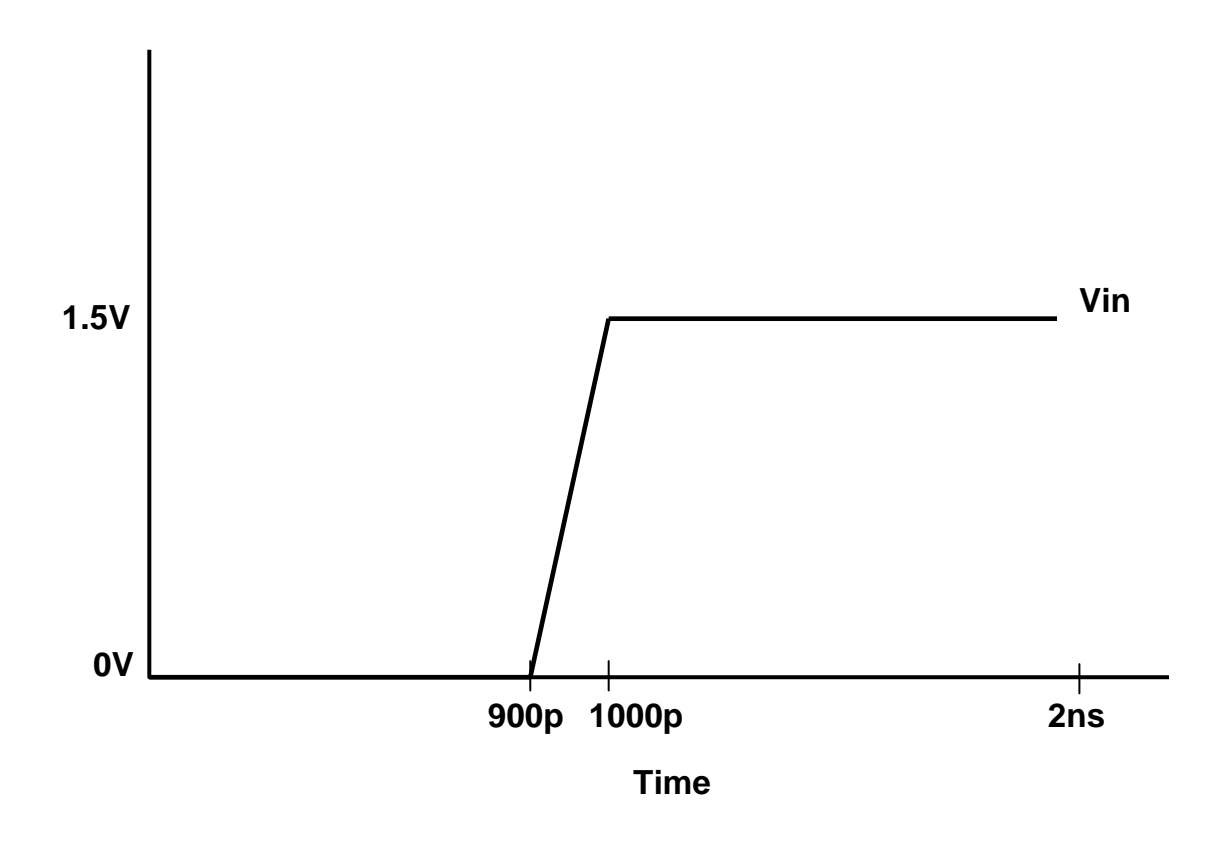

#### **PULSE**

#### *Format:*

#### Vin node1 node2 **PULSE** init\_val pulse\_val delay rise\_time fall\_time duration period

#### Example:

Vin a0\_in b0\_in **PULSE** 0V 1.5V 300p 100p 100p 400p 1000p

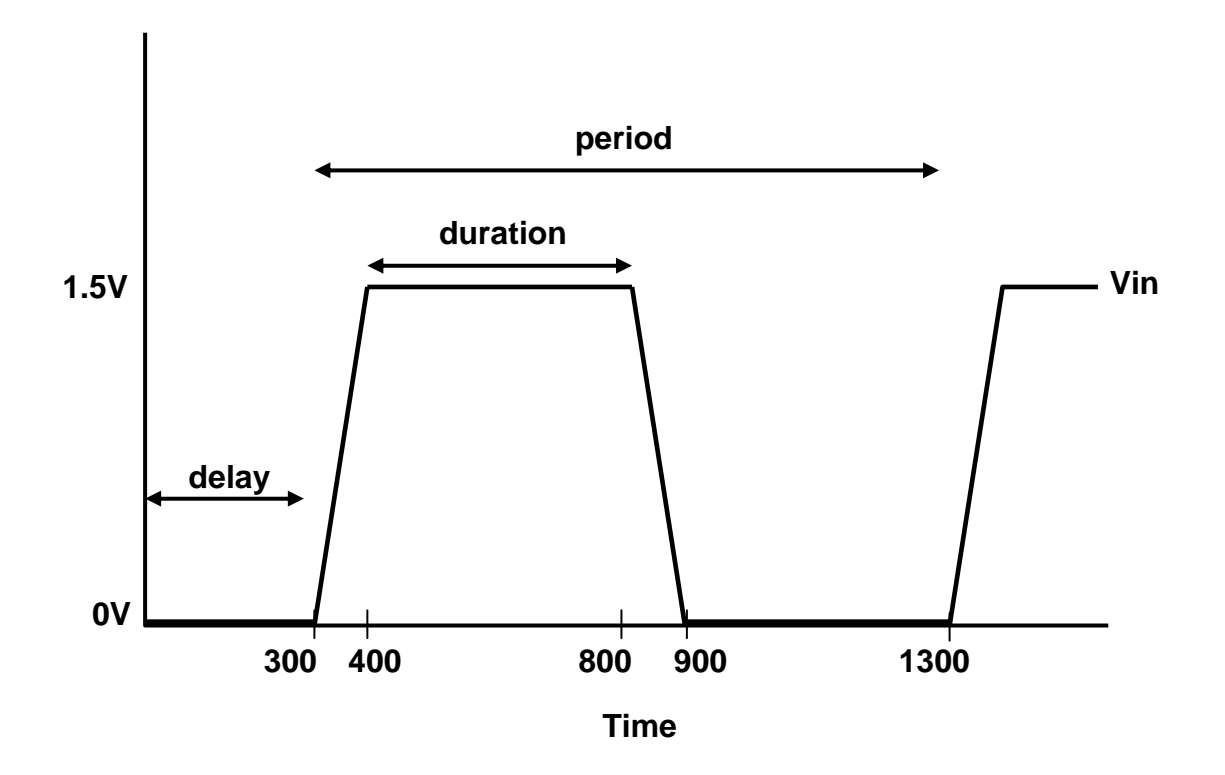

#### 5) ANALYSIS

\_\_\_\_\_

### .DC statement

*<u>Description</u>*: Used to sweep DC values.

<u>Format:</u> .DC var1 start1 stop1 incr1 <var2 start2 stop2 incr2>

<u>Example:</u> .DC Vdd 1.2V 1.5V 0.3V

-----

### .TRAN statement

<u>Description:</u> Performs Transient simulation over the specified period of time.

<u>Format1:</u> .tran 1ns 100ns \* Transient analysis every 1ns from 0 to 100ns.

-----

-----

Format 2:

.tran incr tran\_stop sweep var start\_val stop\_val sweep\_incr

\* Sweeps "var" through range start\_val to stop\_val\* For each value of "var" performs transient analysis

<u>Example:</u> .tran 0.1ns 10ns sweep period 500p 1000p 100p

#### Format 3:

.tran incr tran\_stop sweep variable LIN n start\_val stop\_val

\* "variable" is assigned "n" number of values uniformly distributed between start\_val and stop\_val.
\* For each value of "variable" performs transient analysis

<u>Example:</u>

.tran 0.1ns 10ns sweep period LIN 6 500p 1000p

Format 4:

.tran incr tran\_stop sweep variable POI n  $p_1 p_2 p_3 \dots p_n$ 

\* "variable" is assigned "n" values p<sub>1</sub> through p<sub>n</sub>
\* For each value of "variable" performs transient analysis *Example:*.tran 0.1ns 10ns sweep period POI 4 500p 600p 800p 1000p

\_\_\_\_\_

\_\_\_\_\_

### .TEMP statement

*<u>Description</u>*: Used to specify temperature

*Format:* .TEMP val (where val is in °C)

*Example:* .TEMP 25

### 6) OUTPUT statements

\_\_\_\_\_

\_\_\_\_\_

# .PROBE statement

#### Description:

Specifies the data that is to be be recorded. Must be used along with the .OPTIONS PROBE statement.

#### Format:

.PROBE analysis\_type var1 <var2...> where; analysis\_type could be DC, AC, TRAN, NOISE ... var# - variables; max allowed variables are 32 per .PROBE

<u>Example:</u> .PROBE TRAN V(n\_1) V(b)

### -----

### .MEASURE statement (USER DEFINED ANALYSIS)

Description:

The .MEASURE statement is used to print *user specified* electrical specifications.

It can be used for DC, AC and Transient analysis.

Used to measure delay, power and other such parameters over the data points produced as a result of transient analysis.

Result of measurement placed in .mt0 file.

### **Delay Measurement**

\* Calculate delay between two events occurring during transient analysis

#### Syntax:

#### .measure tran result

+ **trig** trig\_var **val**=trig\_val <**td**=delay> <**rise/fall**=n>

```
+ targ targ_var val=targ_val <td=delay> <rise/fall=n>
```

\* "trig\_var" - variable from which measurement will start

- \* "targ\_var" variable at which measurement will end
- \* "trig\_val" value of trig\_var at which measurement will start
- \* "targ\_val" value of targ\_var at which measurement will end
- \* "delay" time that must elapse before starting (or stopping) measurement
- \* "n" number of rising (or falling) transitions before starting (or stopping) measurement

### <u>Example:</u>

.measure tran mydelay trig V(clk) val='Vdd/2' td=1ns rise=3 + targ V(out) val='Vdd/2' td=3ns fall=1

\* "mydelay" will contain the time delay between the time at which the  $3^{rd}$  rising transition on the "clk" signal occurs and signal value is Vdd/2, and the time at which the  $1^{st}$  falling transition on the signal "out" occurs and signal value is Vdd/2.

\* Start counting the number of rising transitions on "clk" only after simulation time=1ns.

\* Start counting the number of falling transitions on "out" only after simulation time=3ns.

### **Power calculation**

Syntax:

.measure tran result AVG POWER from=start\_time to=end\_time

\* Returns the average power dissipated in the circuit during the transient analysis between simulation times start\_time and end\_time.

Example:

.measure tran avgpow AVG POWER from=1ns to=10ns

# 7) .ALTER statement (Pg 97)

#### Description:

The .ALTER statement can be used to rerun a simulation using different parameters and data.

The .ALTER block cannot include .PLOT , .PRINT, .GRAPH or any other IO statement.

All analysis statements .DC, .TRAN etc can be added, but only if it has not been used previously in the main program.

The .ALTER statement can include the following statements

- .DEL LIB
- .INCLUDE, .LIB
- .IC, .OP
- .OPTIONS
- .PARAM
- .TEMP
- .TRAN, .DC

Note: For more details check the manual. Be cautions about using this statement in the HW's. It might be better to narrow down to a small window where the answer lies rather than sweeping over large ranges for different conditions.

-----

### 8) .END statement

*Description:* Every input file must end with a .END statement. **A carriage return after .END is also required.** 

<u>Format:</u> .END

# *E} INPUT AND OUTPUT FILES:*

#### Input Files:

| *.ini | Initialization file           |  |  |  |
|-------|-------------------------------|--|--|--|
| *.ic  | To set the DC operating point |  |  |  |

#### Output Files:

| Extension                              |                                         |  |  |  |
|----------------------------------------|-----------------------------------------|--|--|--|
| General files                          |                                         |  |  |  |
| *.lis                                  | Output listing, Plot outputs and Errors |  |  |  |
| *.st#                                  | Output Status                           |  |  |  |
| *.pa#                                  | Subcircuit cross-listing                |  |  |  |
| In response to the .MEASURE statement  |                                         |  |  |  |
| *.mt#                                  | Transient analysis output               |  |  |  |
| *.ms#                                  | DC analysis output                      |  |  |  |
| *.ma#                                  | AC analysis output                      |  |  |  |
| In response to .OPTIONS POST statement |                                         |  |  |  |
| *.tr#                                  | Transient analysis output for Awaves    |  |  |  |
| *.sw#                                  | DC analysis output for Awaves           |  |  |  |
| *.ac#                                  | AC analysis output for Awaves           |  |  |  |

# *F}* <u>ABBREVIATIONS:</u>

| Unit  | Abbreviation | Quantity | Abbreviation |
|-------|--------------|----------|--------------|
|       |              |          |              |
| Giga  | G            | Seconds  | S            |
| Mega  | MEG          | Watts    | W            |
| Killo | Κ            | Farads   | F            |
| Milli | Μ            |          |              |
| Micro | μ            |          |              |
| Nano  | Ν            |          |              |
| Pico  | Р            |          |              |
| Femto | F            |          |              |

# G} RUNNING HSPICE

1. *From the Command Line:* <u>In Prompting mode:</u> (one by one prompts for the required inputs)

hspice (Enter)

<u>In Non prompting mode:</u> hspice <path>inputfile\_name <<-o path> outputfile\_name> *e.g.* hspice infile.sp hspice infile.sp –o outfile.lis

2. From Awaves: (explained later in Awaves section)

# H} Using Awaves to view waveforms

Awaves is used to view waveforms generated by the spice simulation.

It can be used for running hspice as well.

Follow the given steps:

- 1 To open Awaves, on the command prompt type awaves & (*Return*)
- 2 Design -> OpenChoose the .sp file of your design.
- 3 If you haven't run hspice on the file earlier it will give you an error. Close this error. A design browser window also opens up.

### 4 Running Hspice

If you haven't run hspice, run it from Tools -> Run Hspice Here select your design and press *Run*. You can stop at any time by pressing *Stop*. Hitting *Run* again continues the simulation. *Listing* opens up the .lis file. Errors are listed in this file.

5 Viewing Waveforms

The Results Browser should be open. Else open from Tools->Results Browser.

Select the type of analysis and file from the top window. If you have used the .PROBE statement the probed values should appear directly in the *Curves* window.

Else in *Hierarchy* select Top, *Types* select Voltages (or whatever you wish to plot) and the needed waveforms from the *Curves* window.

As mentioned earlier if you don't mention specific electrical parameters in .PROBE all the currents and voltages are stored. Hence you can access nodes of internal macros by double clicking on *Top* and browsing to the required macro instance and then following the above mentioned procedure.

- 6 Always update the waveforms once you run hspice on a design.Panels->Update
- 7 If nothing else works use the tried and tested method of shutting down awaves and invoking it again to update the results.